## Die erste Szene erstellen

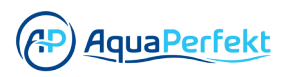

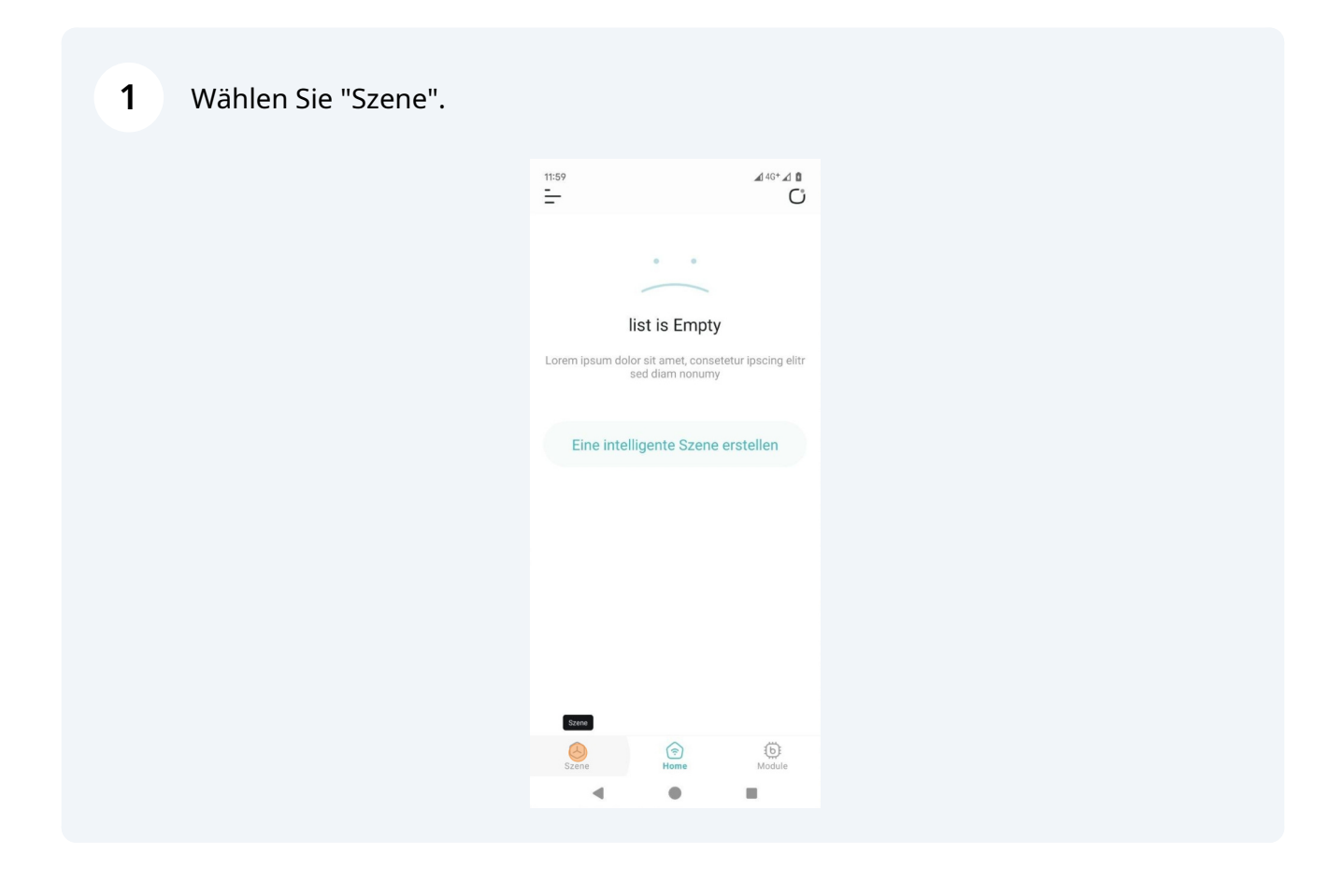

**2** Klicken Sie auf "Eine intelligente Szene erstellen".

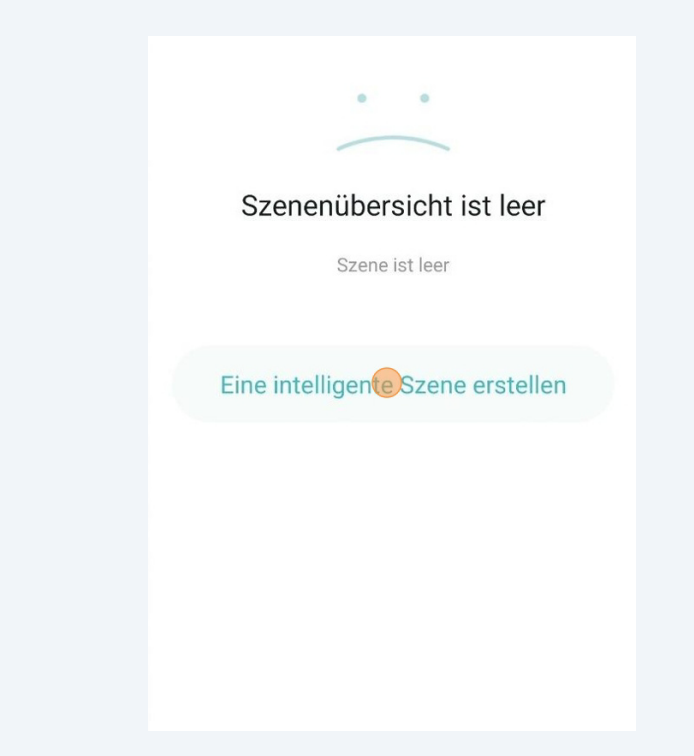

Geben Sie einen Szenennamen ein.

| Neue Szei           | ne erstellen |   |
|---------------------|--------------|---|
| Szene benennen      |              |   |
| Gib einen Szene ein |              |   |
| lcon für Szene ausw | ählen        | • |
|                     |              |   |
|                     |              |   |
|                     |              |   |
|                     |              |   |

**4** Geben Sie einen Namen für den Szenenort ein.

| Szenenname            |      |
|-----------------------|------|
| Gib einen Szene ein   |      |
| Icon für Szene auswäl | hlen |
|                       |      |
|                       |      |
|                       |      |

**5** Optional können Sie ein Symbol für die Szene hinzufügen.

Klicken Sie auf "Icon für Szene auswählen".

| Szenenname     |           |  |
|----------------|-----------|--|
| Szenenort      |           |  |
| Icon für Szene | auswählen |  |
|                |           |  |
|                |           |  |

6 Klicken Sie auf "Kamera" oder wählen Sie ein Bild aus, das sich bereits auf Ihrem Gerät befindet.

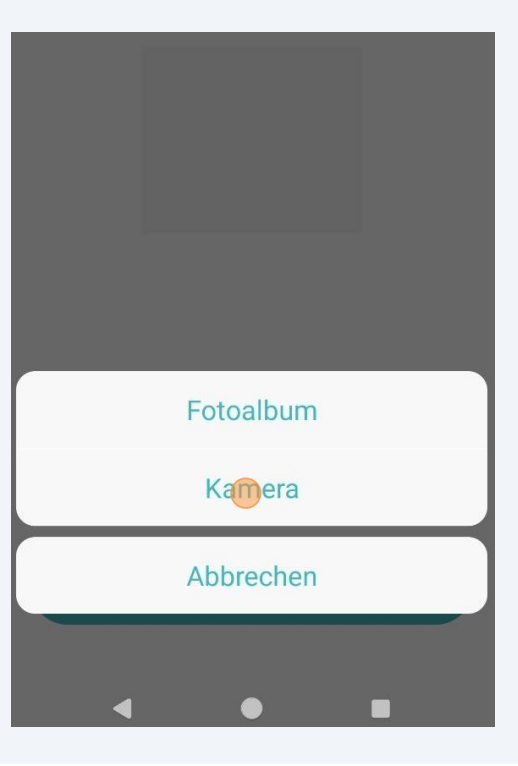

7 Erlauben Sie der b.CON App die Nutzung der Kamera oder der Galerie.

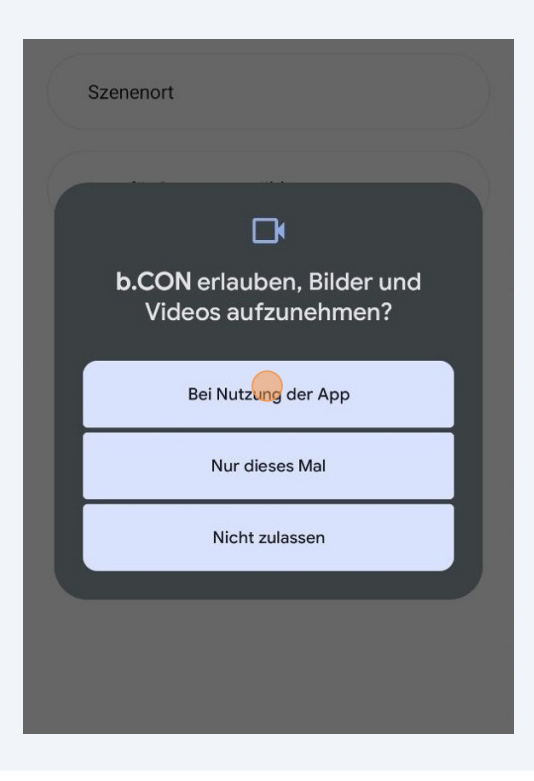

8 Nehmen Sie ein Foto auf oder wählen Sie ein Bild aus Ihrer Galerie aus.

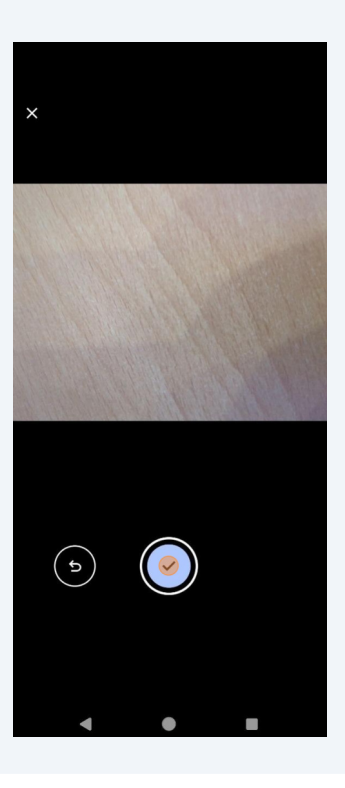

Bearbeiten Sie das Foto und klicken Sie auf "**√**".

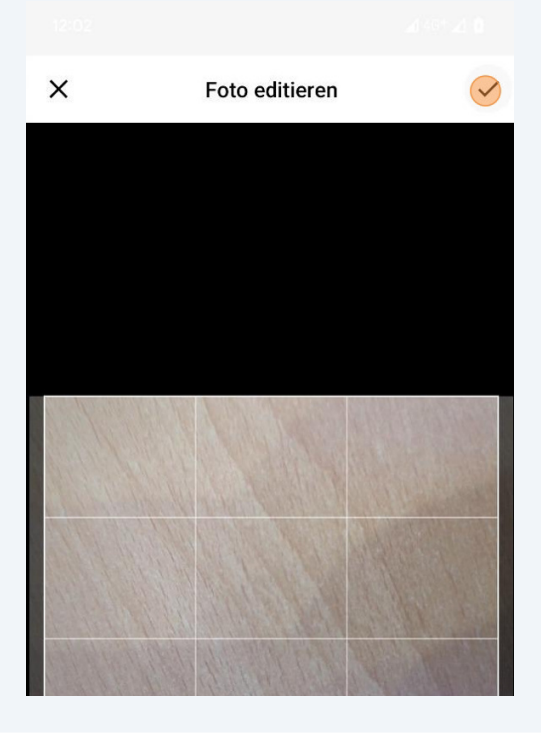

## Klicken Sie auf "Sichern".